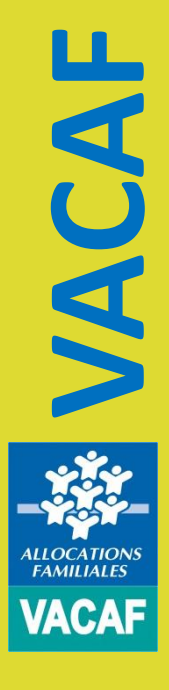

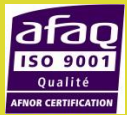

# **GESTION DES SEJOURS**

- 2. Création des séjours
- 3. Enregistrement des enfants
- 4. Téléchargement du récépissé Ddcs

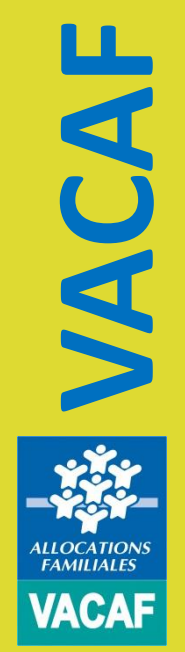

5. Facturation des séjours

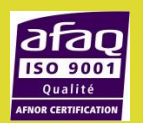

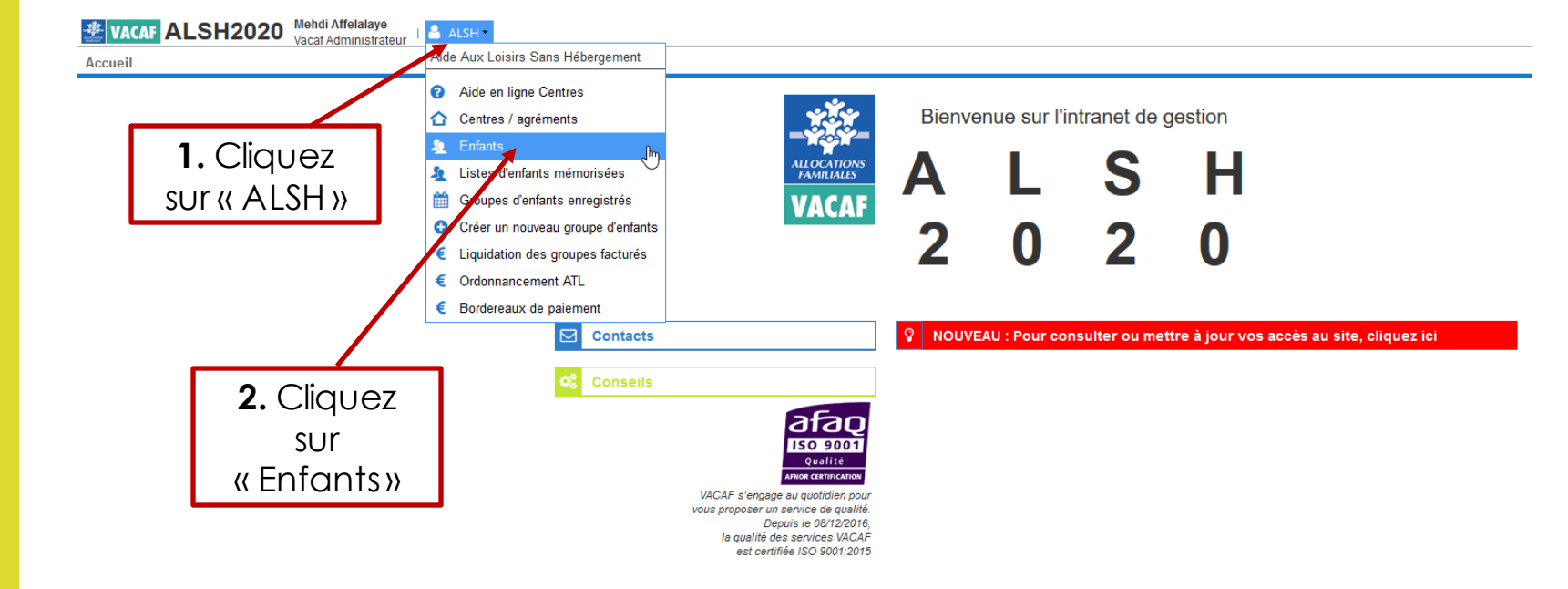

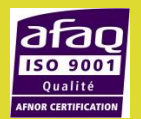

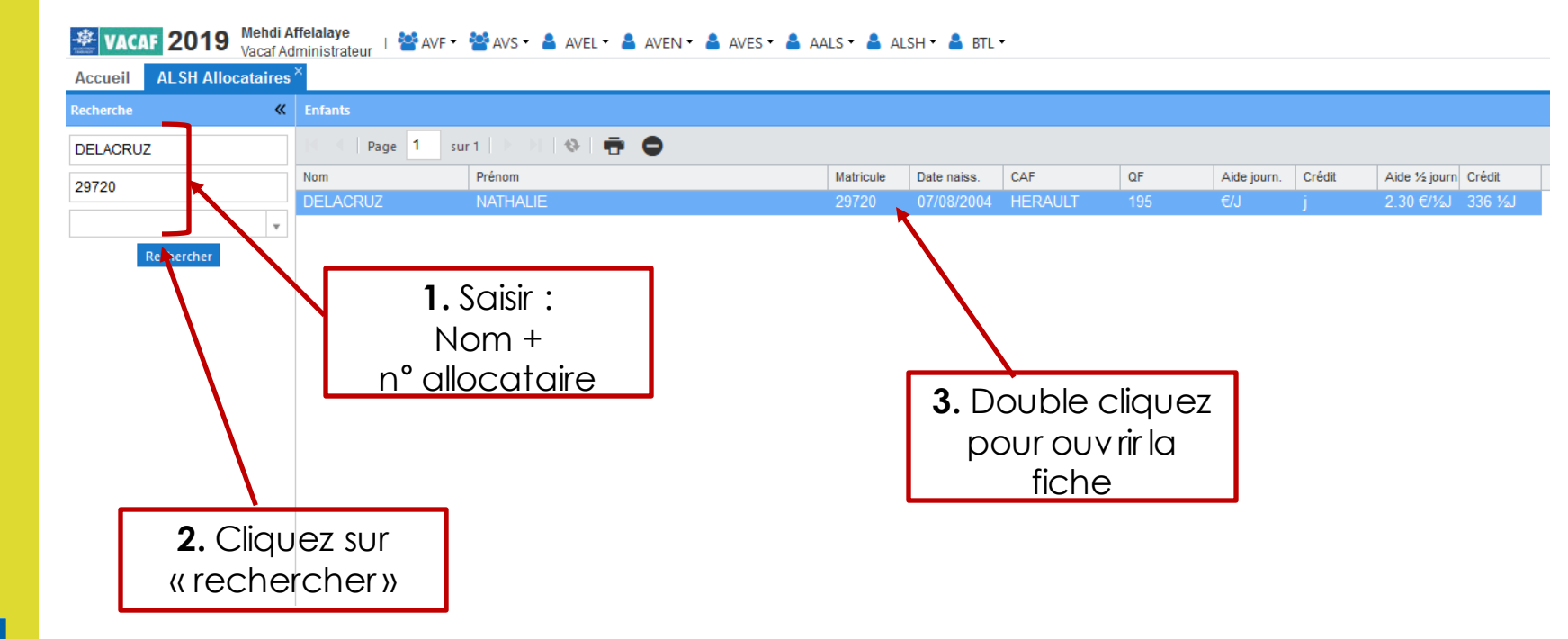

LICCATIONS VACAF

> SO 900<sup>4</sup> Qualité

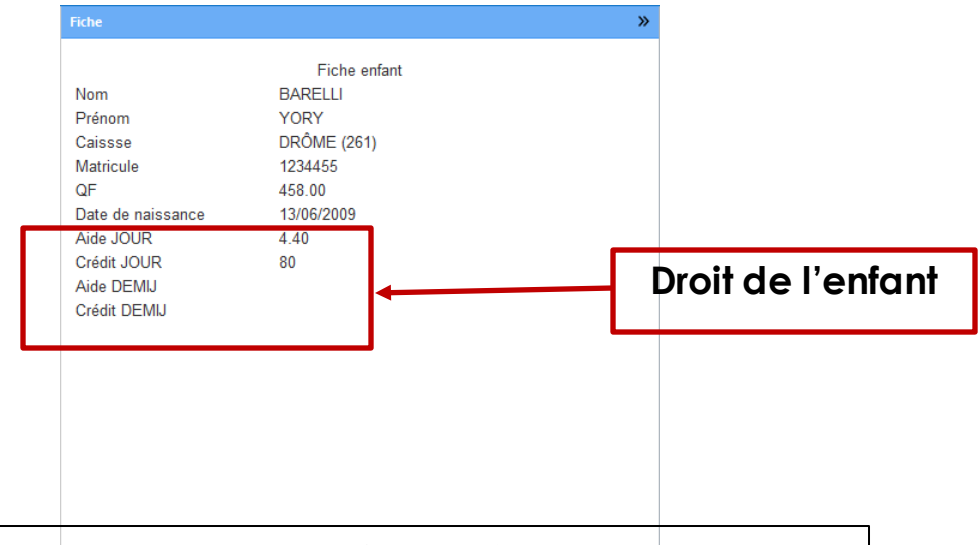

Sur cette exemple, l'enfant dispose d'une aide en journée de 4,40€, Et d'un nombre total de journées s'élevant à 80 jours

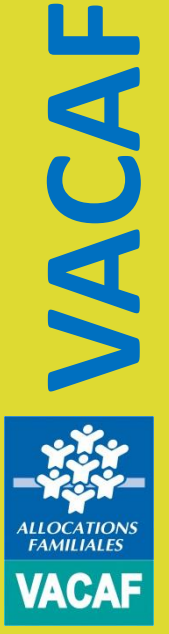

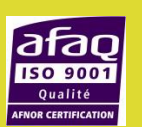

🔒 Imprimer

#### 2. Création des séjours

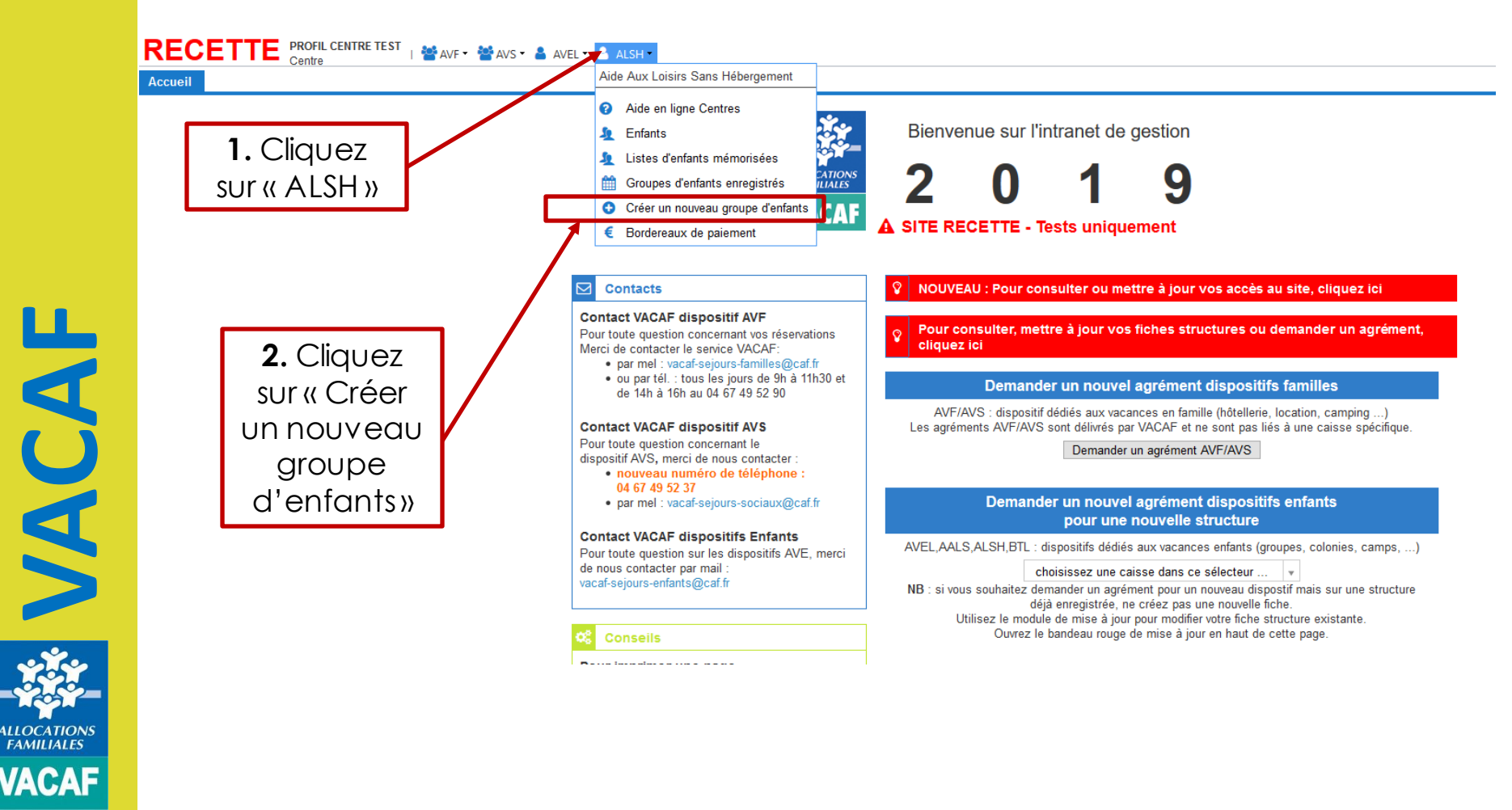

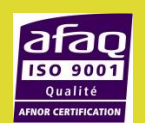

#### 2. Création des séjours

ALLOCATION

FAMILIALES

atar

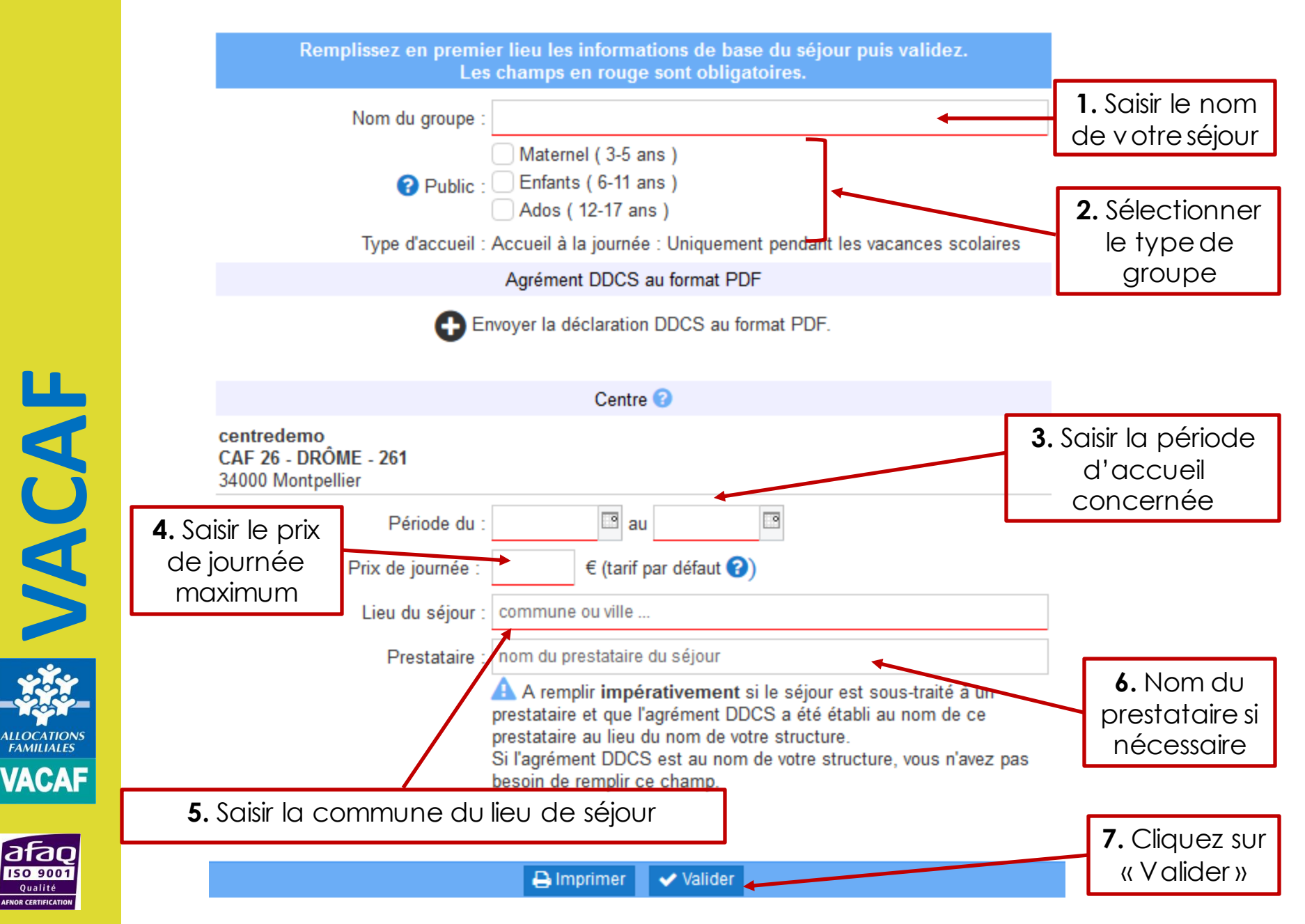

#### 2. Création des séjours

#### ROUPE ALSH N° : 784

Conditions d'attribution (qualité d'allocataire en date du, âge des enfants etc) : Enfants nés entre le 01/01/2001 et le 31/10/2018 pour lesquels la famille a reçu des prestations familiales au 31 octobre de l'année 2018. Qf maximum : 730€.

Tranches de QF et pourcentages d'aide accordés :

- De 0 à 359 € : 5 € par jour et par enfant - De 360 à 564 € : 4.40 € par jour et par enfant - De 565 à 715 € : 3,40 € par jour et par enfant

#### Les dates de vos vacances scolaires

16/02/19 - 03/03/19 vacances d' HIVER 13/04/19 - 28/04/19 vacances de PRINTEMPS 06/07/19 - 01/09/19 vacances d' ETE 19/10/19 - 03/11/19 vacances de TOUSSAINT 21/12/19 - 05/01/20 vacances de NOEL

|                   | Informations sur le séjour                                                                           |
|-------------------|----------------------------------------------------------------------------------------------------|
| Nom du groupe :   | TEST                                                                                                 |
| <b>?</b> Public : | <ul> <li>Maternel ( 3-5 ans )</li> <li>✓ Enfants ( 6-11 ans )</li> <li>Ados ( 12-17 ans )</li> </ul> |
| Type d'accueil :  | Accueil à la journée : Uniquement pendant les vacances scolaires                                     |

Agrément DDCS au format PDF

Envoyer la déclaration DDCS au format PDF.

|                                                         | Centre 😨                     |
|---------------------------------------------------------|------------------------------|
| centredemo<br>CAF 26 - DRÔME - 261<br>34000 Montpellier |                              |
| Période du :                                            | 06/07/2019 🖾 au 31/08/2019 🖾 |
| Prix de journée :                                       | 20,00 € (tarif par défaut 🕜) |
| Lieu du séjour :                                        | Montpellier                  |
| Prestataire :                                           | nom du prestataire du séjour |

A remplir impérativement si le séjour est sous-traité à un prestataire et que l'agrément DDCS a été établi au nom de ce prestataire au lieu du nom de votre structure. Si l'agrément DDCS est au nom de votre structure, vous n'avez pas besoin de remplir ce champ. Après validation,

affichage du

séjour créé

Liste des enfants inscrits

Pour ajouter un enfant, cliquez sur le bouton ci-dessous. ATTENTION : après modification des enfants, pensez à valider pour que les informations soient enregistrées.

Ajouter un enfant

Si vous avez des groupes d'enfants qui utilisent régulièrement le dispositif, vous pouvez enregistrer des listes pré-établies et les réutiliser ensuite pour cette structure.

Mémoriser cette liste d'enfants

VACAF

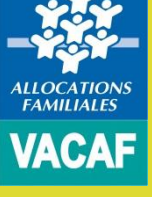

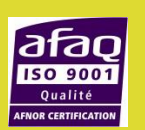

| Informations sur le séjour         Nom du groupe:       TEST                                                                                                    |                                                                                                    |
|----------------------------------------------------------------------------------------------------|----------------------------------------------------------------------------------------------------|
| Nom du groupe :       TEST         Maternel (3-5 ans )       Public:         Public:       Enfants (6-11 ans )         Ados (12-17 ans )       Type d'accueil : Accueil à la journée : Uniquement pendant les vacances scolaires         Agrément DDCS au format PDF       Provide au format PDF         Image: Centre Image: Centre Im                                                                                                    | Informations sur le séjour                                                                                                    |
| Image: Second Second Secon | Nom du groupe : TEST                                                                                                    |
| Type d'accueil à la journée : Uniquement pendant les vacances scolaires         Agrément DDCS au format PDF.         Centre ⑦         Centre ⑦         Centre 0         O 6/07/2019 ③ au 31/08/2019 ⑤         Prix de journée : 20.00 € (tarif par défaut ⑦)         Lieu du séjour :         Montpellier         Prestataire : nom du prestataire du séjour         A remplir impérativement si le séjour est sous-traité à un prestataire au lieu du nom de votre structure.         Si agrément D                                                                                                    | <ul> <li>Maternel ( 3-5 ans )</li> <li>? Public : <ul> <li>✓ Enfants ( 6-11 ans )</li> <li>○ Ados ( 12-17 ans )</li> <li>○</li> </ul> </li></ul>                                                                                                    |
| Agrément DDCS au format PDF                                                                                                    | Type d'accueil : Accueil à la journée : Uniquement pendant les vacances scolaires                                                                                                    |
| Centre    Centredemo CAF 26 - DRÓME - 261 34000 Montpellier Période du : 06/07/2019 ③ au 31/08/2019 ③ Pix de journée : 20.00 € (tarif par défaut ?) Lieu du séjour : Montpellier Prestataire : nom du prestataire du séjour A remplir impérativement si le séjour est sous-traité à un prestataire au lieu du nom de votre structure. Si l'agrément DDCS est au nom de votre structure, vous n'avez pas besoin de remplir ce champ. Liteu du séjour que les informations soient enregistrées. Liteu du séjour que les informations soient enregistrées. Chour ajouter un enfant, cliquez sur le bouton ci-dessous. ArrENTIN : après modification des enfants, lessez à valider pour que les informations soient enregistrées. C Ajouter un enfant. Ci ous avez des groupes d'enfants qui utilisent régulièrement le dispositif, sous pouvez enregistrer des listes pré-établies et les réutiliser ensuite pour cette structure. C Mémoriser cette liste d'enfants                                                                                                    | Agrément DDCS au format PDF                                                                                                    |
| Centre<br>Centre demo<br>CAF 26 - DRÓME - 261<br>34000 Montpellier<br>Période du : 06/07/2019  au 31/08/2019<br>Prix de journée : 20,00 € (tarif par défaut ?)<br>Lieu du séjour : Montpellier<br>Prestataire : nom du prestataire du séjour<br>A remplir impérativement si le séjour est sous-traité à un<br>prestataire et que l'agrément DDCS a été établi au nom de ce<br>prestataire et que l'agrément DDCS a été établi au nom de ce<br>prestatie et que l'agrément DDCS es et au nom de votre structure.<br>Si l'agrément DDCS es et au nom de votre structure.<br>Si l'agrément DDCS es et au nom de votre structure.<br>Si vous avez des groupes d'enfants qui utilisent régulièrement le dispositif,<br>vous pouvez enregister des listes pré-établies et les réutiliser ensuite<br>pour cette structure.<br>P Mémoriser cette liste d'enfants                                                                                                    | Envoyer la déclaration DDCS au format PDF.                                                                                                    |
| centredemo<br>CAF 26 - DRÔME - 261<br>34000 Montpellier         Période du : 06/07/2019 □ au 31/08/2019 □         Prix de journée : 20,00 € (tarif par défaut ?)         Lieu du séjour : Montpellier         Prestataire : nom du prestataire du séjour         A remplir impérativement si le séjour est sous-traité à un prestataire au lieu du nom de votre structure.<br>Si l'agrément DDCS a été établi au nom de ce prestataire au lieu du nom de votre structure, vous n'avez pas besoin de remplir ce champ.         Liste des enfants inscrits         Cliste des enfants inscrits         Dour ajouter un enfant, cliquez sur le bouton ci-dessous.<br>ATTENTION : après modification des enfants, pensez à valider pour que les informations soient enregistrées.                                                                                                    | Centre 😮                                                                                                    |
| Période du :       06/07/2019 ■ au 31/08/2019 ■         Prix de journée :       20,00 € (tarif par défaut ?)         Lieu du séjour :       Montpellier         Prestataire :       nom du prestataire du séjour         A A remplir impérativement si le séjour est sous-traité à un prestataire au lieu du nom de votre structure. Si l'agrément DDCS est au nom de votre structure, vous n'avez pas besoin de remplir ce champ.         Liste des enfants inscrits         Pour ajouter un enfant, cliquez sur le bouton ci-dessous. ATTENTION : après modification des enfants, pensez à valider pour que les informations soient enregistrées. <ul> <li>Ajouter un enfant</li> <li>Ajouter un enfant</li> <li>Ajouter un enfant</li> <li>Mémoriser cette liste d'enfants</li> </ul>                                                                                                    | centredemo<br>CAF 26 - DRÔME - 261<br>34000 Montpellier                                                                                                    |
| Prix de journée : 20,00 € (tarif par défaut ♥)<br>Lieu du séjour : Montpellier<br>Prestataire : nom du prestataire du séjour<br>A remplir impérativement si le séjour est sous-traité à un<br>prestataire et que l'agrément DDCS a été établi au nom de ce<br>prestataire et que l'agrément DDCS a été établi au nom de ce<br>prestataire au lieu du nom de votre structure.<br>Si l'agrément DDCS est au nom de votre structure, vous n'avez pas<br>besoin de remplir ce champ.<br>Liste des enfants inscrits<br>Pour ajouter un enfant, cliquez sur le bouton ci-dessous.<br>ATTENTION : après modification des enfants,<br>pensez à valider pour que les informations soient enregistrées.<br>© Ajouter un enfant ¢<br>Si vous avez des groupes d'enfants qui utilisent régulièrement le dispositif,<br>vous pouvez enregistrer des listes pré-établies et les réutiliser ensuite<br>pour cette structure.<br>© Mémoriser cette liste d'enfants                                                                                                    | Période du : 06/07/2019 🔤 au 31/08/2019 🖻                                                                                                    |
| Lieu du séjour : Montpellier Prestataire : nom du prestataire du séjour A A remplir impérativement si le séjour est sous-traité à un prestataire et que l'agrément DDCS a été établi au nom de ce prestataire au lieu du nom de votre structure. Si l'agrément DDCS est au nom de votre structure, vous n'avez pas besoin de remplir ce champ. Liste des enfants inscrits Pour ajouter un enfant, cliquez sur le bouton ci-dessous. ATTENTION : après modification des enfants, pensez à valider pour que les informations soient enregistrées. Si vous avez des groupes d'enfants qui utilisent régulièrement le dispositif, vous pouvez enregistrer des listes pré-établies et les réutiliser ensuite pour cette structure. () Mémoriser cette liste d'enfants                                                                                                    | Prix de journée : 20,00 € (tarif par défaut 😢)                                                                                                    |
| Prestataire :       nom du prestataire du séjour         ▲ A remplir impérativement si le séjour est sous-traité à un prestataire et que l'agrément DDCS a été établi au nom de ce prestataire au lieu du nom de votre structure. Si l'agrément DDCS est au nom de votre structure, vous n'avez pas besoin de remplir ce champ.         Liste des enfants inscrits         Pour ajouter un enfant, cliquez sur le bouton ci-dessous. ATTENTION : après modification des enfants, pensez à valider pour que les informations soient enregistrées.         ● Ajouter un enfant         Si vous avez des groupes d'enfants qui utilisent régulièrement le dispositif, vous pouvez enregistrer des listes pré-établies et les réutiliser ensuite pour cette structure.         ● Mémoriser cette liste d'enfants                                                                                                    | Lieu du séjour : Montpellier                                                                                                    |
| <ul> <li>A remplir impérativement si le séjour est sous-traité à un prestataire et que l'agrément DDCS a été établi au nom de ce prestataire au lieu du nom de votre structure. Si l'agrément DDCS est au nom de votre structure, vous n'avez pas besoin de remplir ce champ.</li> <li>Liste des enfants inscrits</li> <li>Pour ajouter un enfant, cliquez sur le bouton ci-dessous. ATTENTION : après modification des enfants, pensez à valider pour que les informations soient enregistrées.</li> <li>O Ajouter un enfant</li> <li>Si vous avez des groupes d'enfants qui utilisent régulièrement le dispositif, vous pouvez enregistrer des listes pré-établies et les réutiliser ensuite pour cette structure.</li> <li>Mémoriser cette liste d'enfants</li> </ul>                                                                                                    | Prestataire : nom du prestataire du séjour                                                                                                    |
| Liste des enfants inscrits<br>Pour ajouter un enfant, cliquez sur le bouton ci-dessous.<br>ATTENTION : après modification des enfants,<br>pensez à valider pour que les informations soient enregistrées.                                                                                                    | A remplir <b>impérativement</b> si le séjour est sous-traité à un<br>prestataire et que l'agrément DDCS a été établi au nom de ce<br>prestataire au lieu du nom de votre structure.<br>Si l'agrément DDCS est au nom de votre structure, vous n'avez pas<br>besoin de remplir ce champ. |
| Pour ajouter un enfant, cliquez sur le bouton ci-dessous.<br>ATTENTION : après modification des enfants,<br>pensez à valider pour que les informations soient enregistrées.                                                                                                    | Liste des enfants inscrits                                                                                                    |
| Si vous avez des groupes d'enfants qui utilisent régulièrement le dispositif,<br>vous pouvez enregistrer des listes pré-établies et les réutiliser ensuite<br>pour cette structure.                                                                                                    | Pour ajouter un enfant, cliquez sur le bouton ci-dessous.<br>ATTENTION : après modification des enfants,<br>pensez à valider pour que les informations soient enregistrées.<br>Ajouter un enfant                                                                                        |
|                                                                                                    | Si vous avez des groupes d'enfants qui utilisent régulièrement le dispositif,<br>vous pouvez enregistrer des listes pré-établies et les réutiliser ensuite<br>pour cette structure.                                                                                                    |

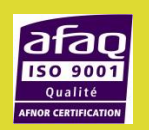

|                                 | Centre 🕜                                                                                                    |     |                                               |
|---------------------------------|----------------------------------------------------------------------------------------------------|-----|-----------------------------------------------|
| centrede<br>CAF 26 -<br>34000 M | Enfant alsh  Rechercher un enfant. Saisir le nom ou le matricule de l' enfant.  Date de naissance : (pour contrôle)  Tarification appliquée à la famille : €  Présence :jours                                                                                                    |     | 1. Saisir le n°<br>allocataire de<br>l'enfant |
|                                 | Annuler       Ajouter cet enfant au séjour         1 - Cliquez dans le champ de recherche et entrez le nom ou le matricule de l'enfant.         2 - Indiquez la date de naissance de l'enfant.         Aide : vous pouvez saisir la date de naissance au format abrégé jimmaa         Exemple : 150901 pour le 15 septembre 2001, 080498 pour le 8 avril 1998         3 - Cliquez sur "Ajouter cet enfant au séjour"                                                                                                    | bas |                                               |
|                                 | Centre 😮                                                                                                    |     |                                               |
| centrede<br>CAF 26<br>34000 M   | Enfant alsh       X         Rechercher un enfant. Saisir le nom ou le matricule de l' enfant.       1234455         1234455       Q         2 résultats       Q         YORY BARELLI       Q         CAF DRÔME - Matricule 1234455       LUKA ROCHE         CAF DRÔME - Matricule 1234455       ILUKA ROCHE         CAF DRÔME - Matricule 1234455       ILUKA ROCHE         2 - Indiquez dans le champ de recherche et entrez le nom ou le matricule de l'enfant.       Indiquez la date de naissance de l'enfant.         Aide : vous pouvez saisir la date de naissance au format abrégé jimmaa       Exemple : 150901 pour le 15 septembre 2001 080498 pour le 8 avril 1998 | pas | <b>2.</b> Sélectionner<br>l'enfant            |

afac

|         | Centre 🕢                                                                                                    |     |                             |
|---------|----------------------------------------------------------------------------------------------------|-----|-----------------------------|
| CAF 26  | Enfant alsh                                                                                                    |     |                             |
| 34000 M | YORY BARELLI                                                                                                    |     | 3. Saisir la date           |
|         | Date de naissance : <del>(pour contrôle)</del><br>Tarification appliquée à la famille :€                                                                                                    |     | de naissance de<br>l'enfant |
|         | Présence : jours Annuler Ajouter cet enfant au séjour                                                                                                    |     |                             |
|         | <ol> <li>1 - Cliquez dans le champ de recherche et entrez le nom ou le matricule de<br/>l'enfant.</li> <li>2 - Indiquez la date de naissance de l'enfant.</li> <li>Aide : vous pouvez saisir la date de naissance au format abrégé jjmmaa<br/>Exemple : 150901 pour le 15 septembre 2001, 080498 pour le 8 avril 1998</li> <li>3 - Cliquez sur "Ajouter cet enfant au séjour"</li> </ol> | pas |                             |

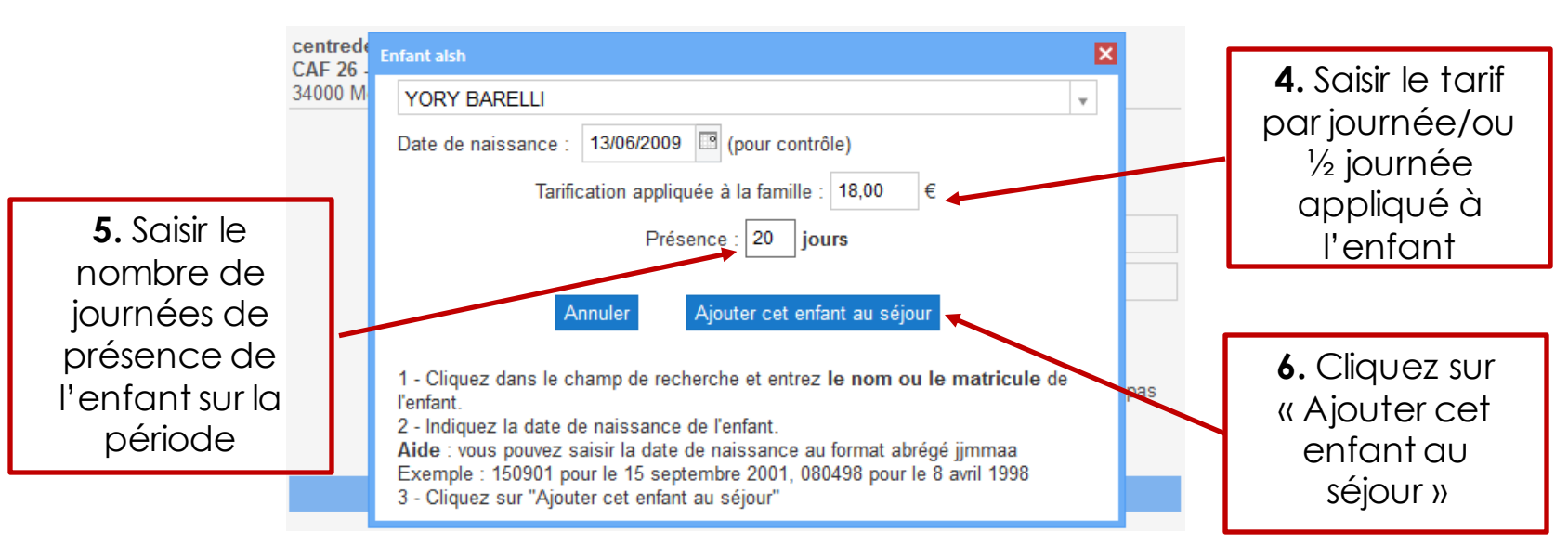

VACAF

ALLOCATIONS

FAMILIALES

VACAF

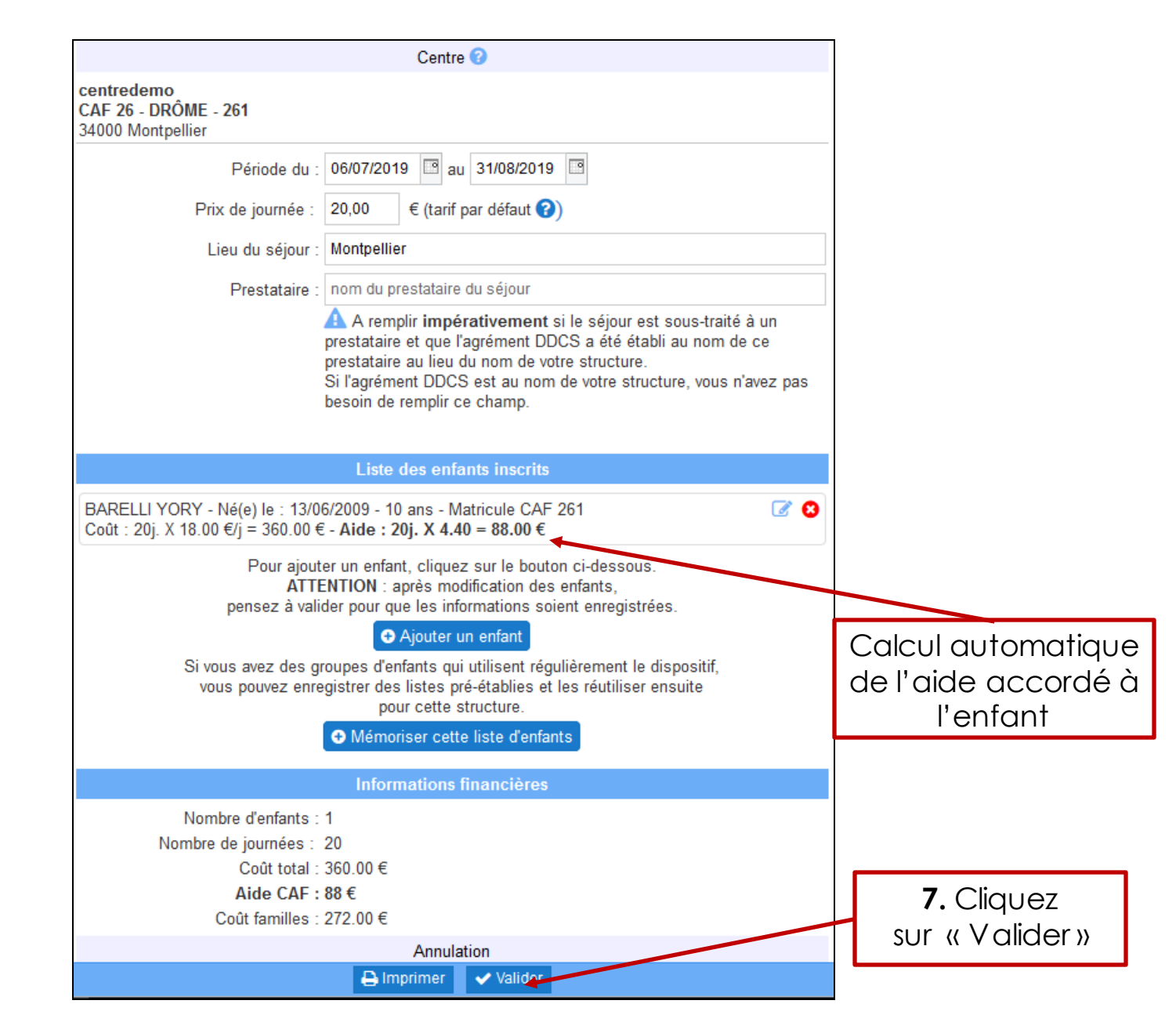

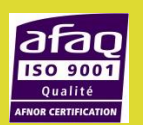

|                                                                      | Informations sur le séjour                                                                                                    |            |       |
|----------------------------------------------------------------------|----------------------------------------------------------------------------------------------------|------------|-------|
| Nom du groupe :                                                      | TEST                                                                                                    |            |       |
| ? Public :                                                           | Maternel ( 3-5 ans )<br>Enfants ( 6-11 ans )<br>Ados ( 12-17 ans )                                                                                                    |            |       |
| Type d'accueil :                                                     | Accueil à la journée : Uniquement pendant les vacances scola                                                                                                    | ires       |       |
|                                                                      | Agrément DDCS au format PDF                                                                                                    |            |       |
| 0                                                                    | nvoyer la déclaration DDCS au format PDF.                                                                                                    |            |       |
|                                                                      | Centre 😨                                                                                                    |            |       |
| centredemo<br>CAF 26 - DRÔME - 261<br>34000 Montpellier              |                                                                                                    |            |       |
| Période du :                                                         | 06/07/2019 au 31/08/2019                                                                                                    |            |       |
| Prix de journée :                                                    | 20,00 € (tarif par défaut ?)                                                                                                    |            |       |
| Lieu du séjour :                                                     | Montpellier                                                                                                    |            |       |
| Prestataire :                                                        | nom du prestataire du séjour                                                                                                    |            |       |
|                                                                      | A remplir <b>impérativement</b> si le séjour est sous-traité à un<br>prestataire et que l'agrément DDCS a été établi au nom de ce<br>prestataire au lieu du nom de votre structure.<br>Si l'agrément DDCS est au nom de votre structure, vous n'ave:<br>besoin de remplir ce champ. | ı<br>z pas | _     |
|                                                                      | Liste des enfants inscrits                                                                                                    |            |       |
| YORY BARELLI - Né(e) le : 13/0<br>Cout : 20 j X 18.00 €/j = 360,00 € | 6/2009 - 10 ans - Matricule 1234455<br>ε̃ - <b>Aide : 20j. X 4.40 = 88.00 €</b>                                                                                                    | 2 3        |       |
| Pour ajout<br>ATT                                                    | ter un enfant, cliquez sur le bouton ci-dessous.<br>ENTION : après modification des enfants,                                                                                                    |            | _<br> |
| pensez à vali<br>Si vous avez des g                                  | der pour que les informations soient enregistrées.                                                                                                    |            | l'or  |
|                                                                      | pour cette structure.                                                                                                    |            |       |
|                                                                      |                                                                                                    |            |       |

#### Annulation de l'inscription d'un enfant

|                                                         | Centre 🕝                                                                                                    |                  |
|---------------------------------------------------------|----------------------------------------------------------------------------------------------------|------------------|
| centredemo<br>CAF 26 - DRÔME - 261<br>34000 Montpellier |                                                                                                    |                  |
| Période du :                                            | 06/07/2019 😐 au 31/08/2019 🖼                                                                                                    |                  |
| Prix de journée :                                       | 20,00 € (tarif par défaut ?)                                                                                                    |                  |
| Lieu du séjour :                                        |                                                                                                    |                  |
| Prestataire :                                           |                                                                                                    |                  |
|                                                         | A remplir <b>impérativement</b> si le séjour est sous-traité à un<br>prestataire et que l'agrément DDCS a été établi au nom de ce<br>prestataire au lieu du nom de votre structure.<br>Si l'agrément DDCS est au nom de votre structure, vous n'avez pas<br>besoin de remplir ce champ. |                  |
| BARELLI YORY - Né(e) le : 13/0                          | Liste des enfants inscrits<br>6/2009 - 10 ans - Matricule CAF 261                                                                                                    |                  |
| Coût : 20j. X 18.00 €/j = 360.00 €                      | - Aide : 20j. X 4.40 = 88.00 €                                                                                                    |                  |
| Pour ajout<br>ATTE                                      | er un enfant, cliquez sur le bouton ci-dessous.<br>ENTION : après modification des enfants,                                                                                                    | 1 Cliquez sur la |
| pensez a vali                                           | Or pour que les informations solent enregistrees.                                                                                                    |                  |
| Si vous avez des g<br>vous pouvez enre                  | roupes d'enfants qui utilisent régulièrement le dispositif,<br>egistrer des listes pré-établies et les réutiliser ensuite<br>pour cette structure.                                                                                                    | croix rooge      |
|                                                         | Mémoriser cette liste d'enfants                                                                                                    |                  |
|                                                         | Informations financières                                                                                                    |                  |
| Nombre d'enfants :                                      | 1                                                                                                    |                  |
| Nombre de journées :                                    | 20                                                                                                    |                  |
|                                                         | 88 €                                                                                                    |                  |
| Coût familles :                                         | 272.00 €                                                                                                    |                  |
|                                                         |                                                                                                    |                  |
|                                                         | Annulation                                                                                                    |                  |
|                                                         | Annulation  Annulation  Valider                                                                                                    |                  |

ata

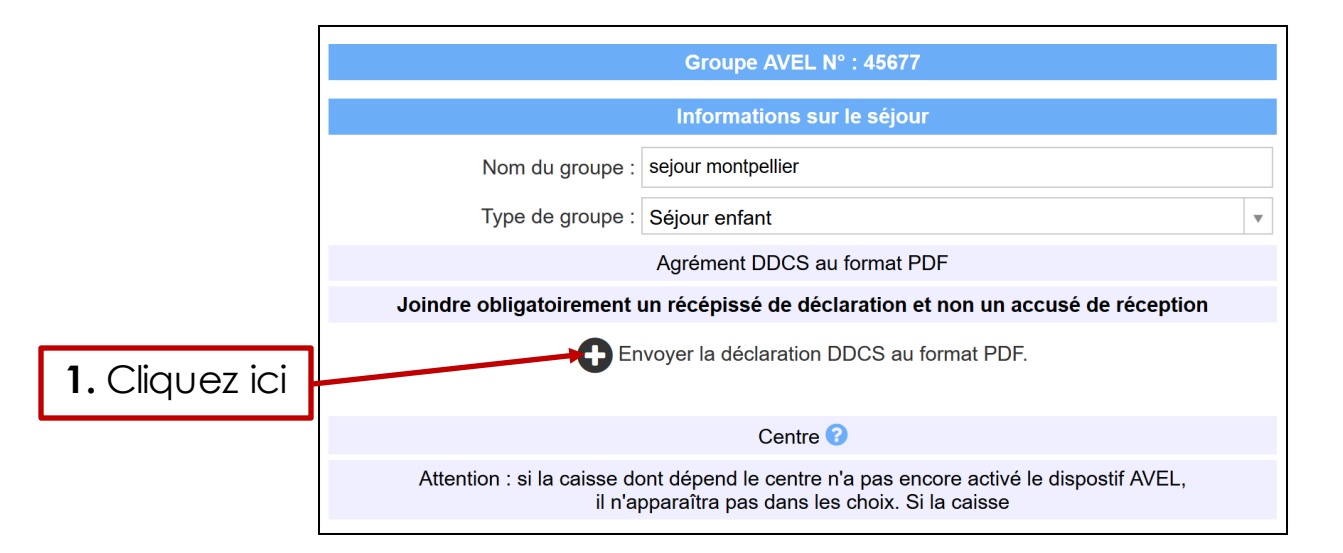

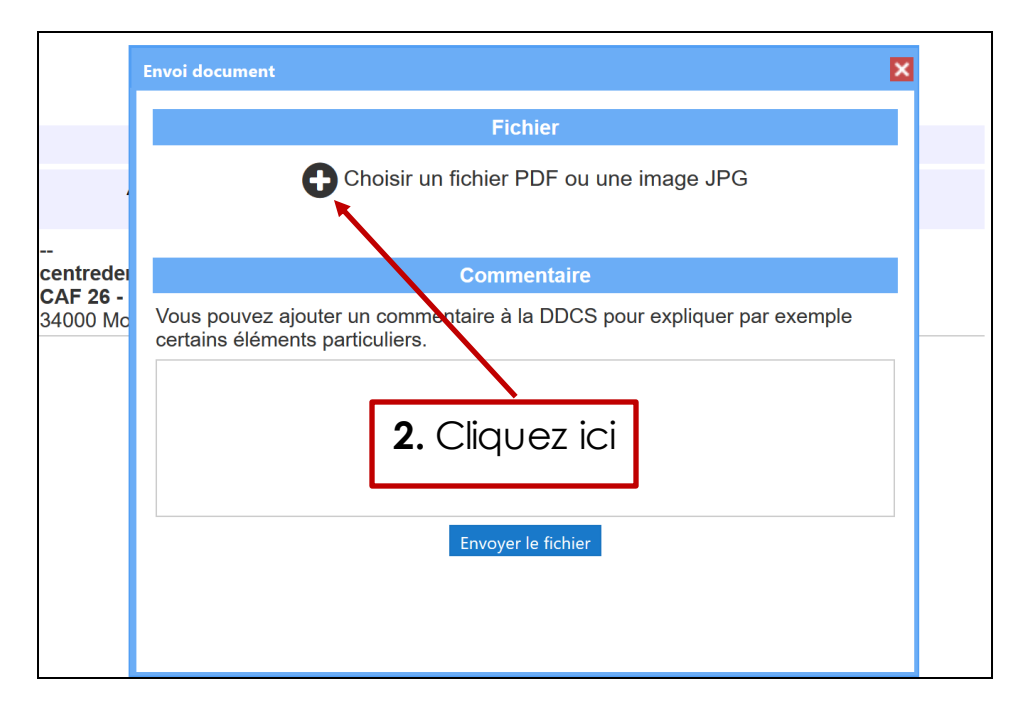

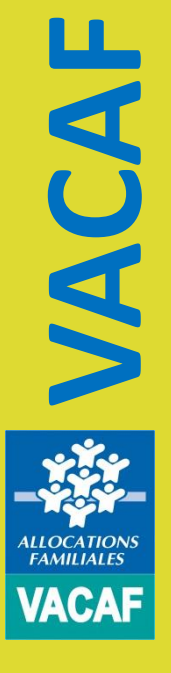

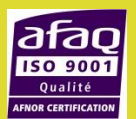

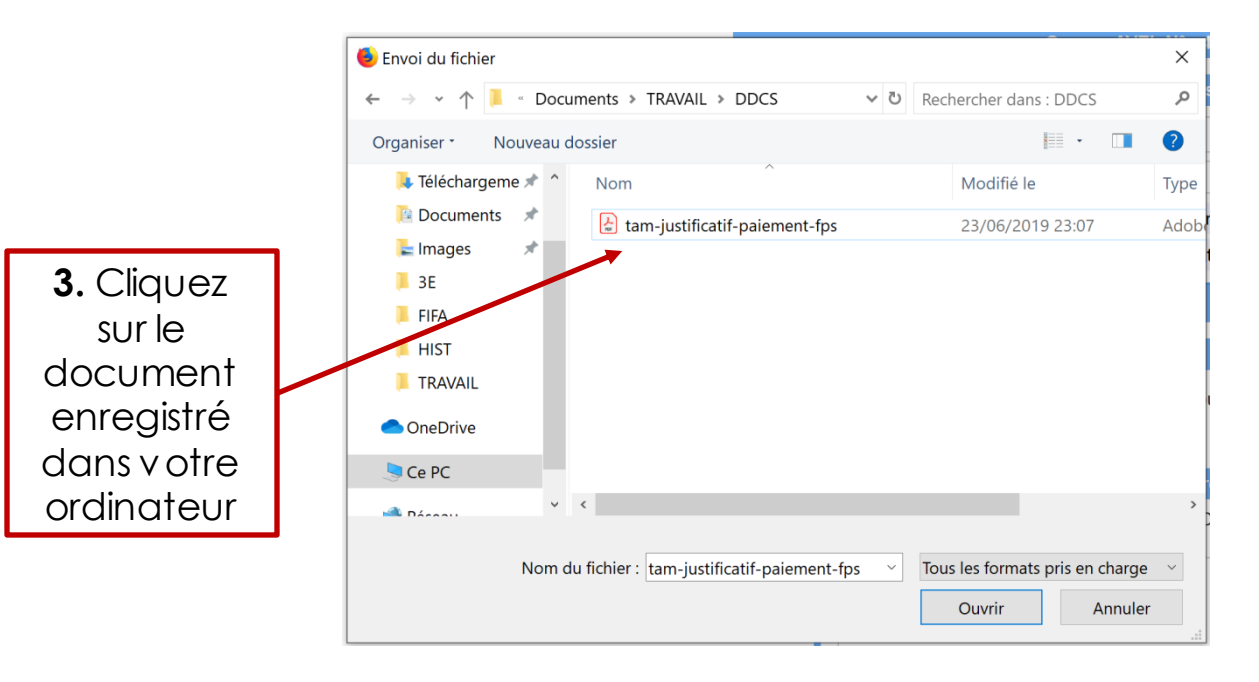

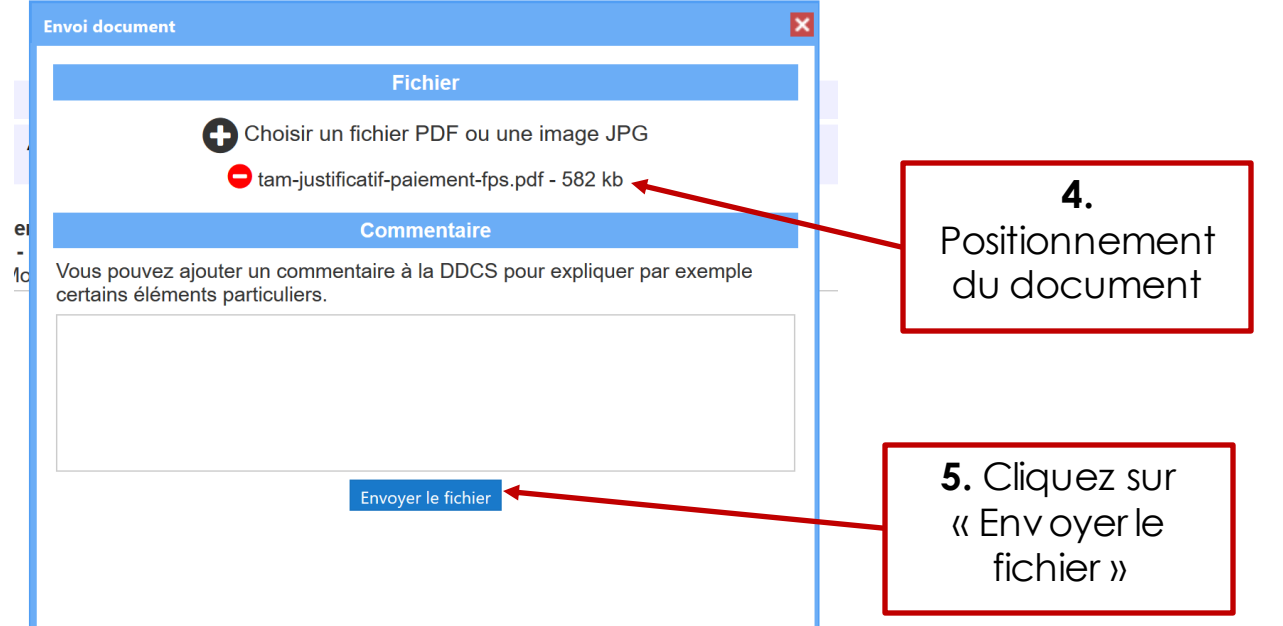

The second second second second second second second second second second second second second second second se

ALLOCATIONS FAMILIALES VACAF

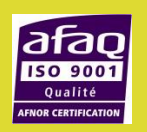

|                             |                                                                                                    | Groupe AVEL N° : 45677                                                                                                    |        |
|-----------------------------|----------------------------------------------------------------------------------------------------|----------------------------------------------------------------------------------------------------|--------|
|                             |                                                                                                    | Informations sur le séjour                                                                                                    |        |
|                             | Nom du groupe :                                                                                                    | sejour montpellier                                                                                                    |        |
|                             | Type de groupe :                                                                                                    | Séjour enfant                                                                                                    |        |
|                             |                                                                                                    | Agrément DDCS au format PDF                                                                                                    |        |
|                             | Joindre obligatoirement u                                                                                             | n récépissé de déclaration et non un accusé de réception                                                                                                    |        |
| Affichage<br>du<br>document | as d'erreur, vous pouvez envi<br>l'agrément envoyé pre<br>tam-justificatif-paieme<br>Dépôt le 14/10/2019 à 0          | oyer un nouvel agrément. Pour cela vous devez tout d'abord a<br>acédemment en utilisant le bouton 🗙 sous l'agrément.<br><b>nt-fps.pdf</b><br>1h06 par PROFIL CENTRE TEST                                                                            | nnuler |
| réservation                 |                                                                                                    | Centre 😯                                                                                                    |        |
|                             | Attention : si la caisse do<br>il n'ap                                                                                | nt dépend le centre n'a pas encore activé le dispostif AVEL,<br>paraîtra pas dans les choix. Si la caisse                                                                                                    |        |
|                             |                                                                                                    | Groupe AVEL N° : 45677                                                                                                    |        |
|                             |                                                                                                    | Informations sur le séjour                                                                                                    |        |
|                             | Nom du grou                                                                                                    | pe : sejour montpellier                                                                                                    |        |
|                             | Type de grou                                                                                                    | pe : Séjour enfant                                                                                                    | •      |
|                             |                                                                                                    | Agrément DDCS au format PDF                                                                                                    |        |
|                             | Joindre obligatoirem<br>En cas d'erreur, vous pouvez<br>l'agrément envoy<br>tam-justificatif-pa<br>Dépôt le 14/10/201 | ent un récépissé de déclaration et non un accusé de réception<br>envoyer un nouvel agrément. Pour cela vous devez tout d'abord annul<br>é précédemment en utilisant le bouton sous l'agrément.<br>ement-fps.pdf<br>9 à 01h06 par PROFIL CENTRE TEST | er     |
|                             | Attention : si la caiss                                                                                               | Centre 🕜                                                                                                    |        |
|                             |                                                                                                    | n'apparaîtra pas dans les choix. Si la caisse                                                                                                    |        |

VACAF

ALLOCATION. FAMILIALES

VACAF

Annulation possible en cas d'erreur en cliquant sur la croix noire

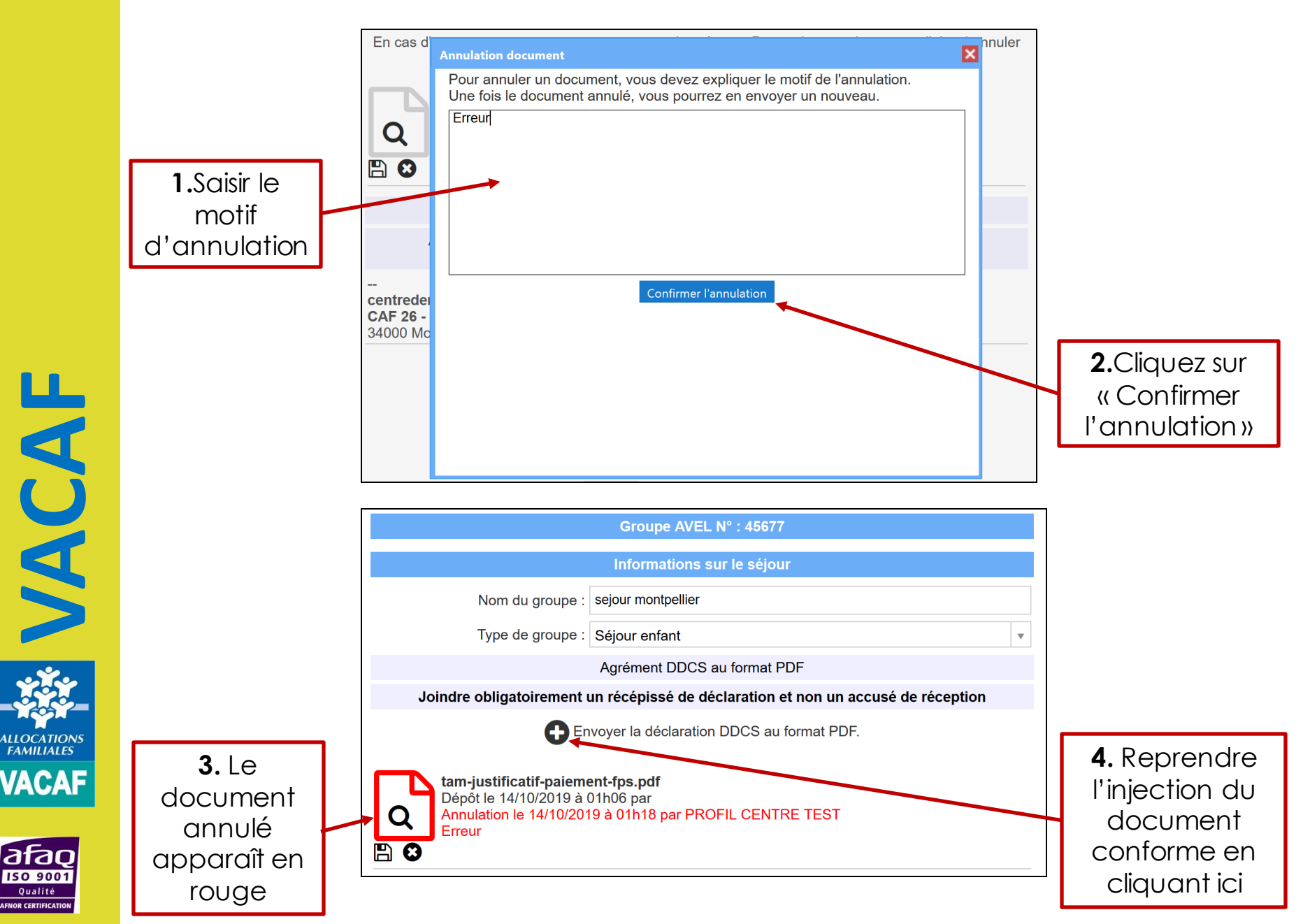

#### 5. Facturation séjour

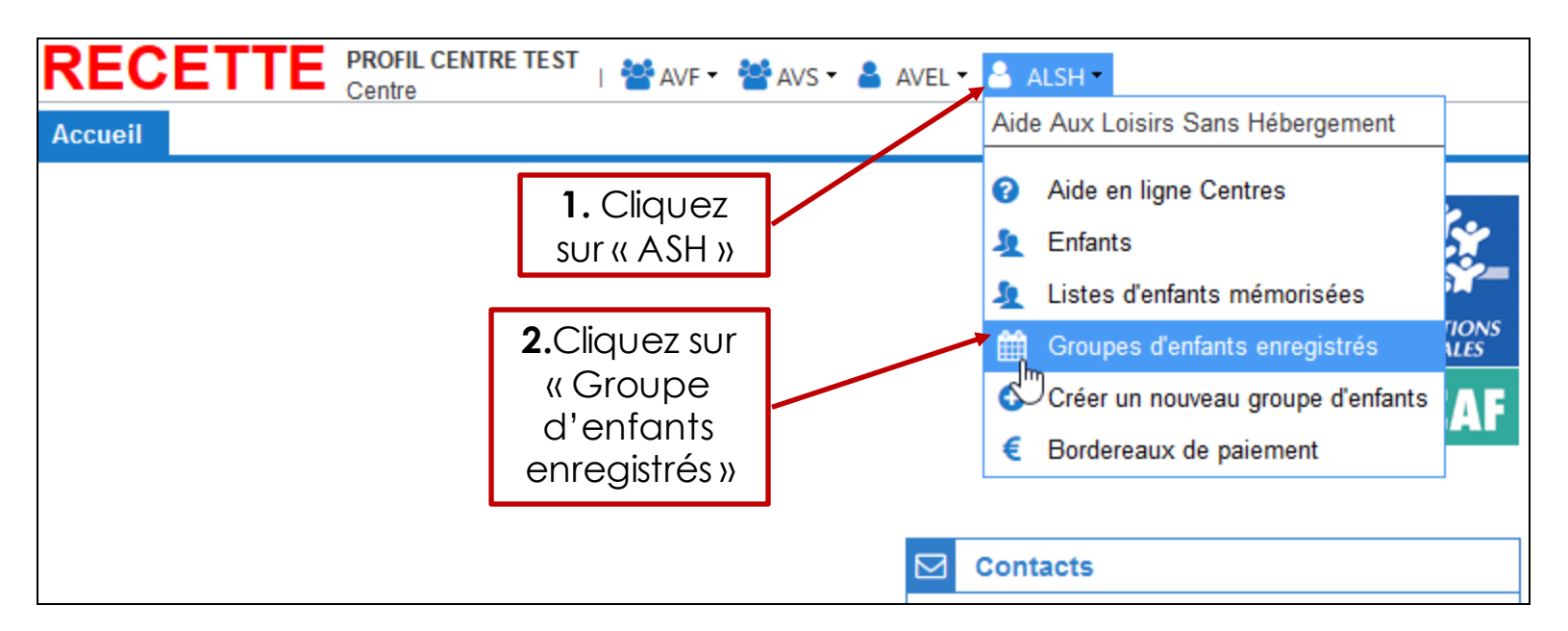

|                            | ROF | IL CENTRE<br>e | TEST   🚰 AVF 🕶 🚰 AVS | S 🕶 👗 AVEL 🕶 🧯 | ALSH -       |        |        |       |        |         |        |       |      |
|----------------------------|-----|----------------|----------------------|----------------|--------------|--------|--------|-------|--------|---------|--------|-------|------|
| Accueil ALSH groupes       | ×   |                |                      |                |              |        |        |       |        |         |        |       |      |
| Recherche                  | «   | Groupes        | alsh                 |                |              |        |        |       |        |         |        |       |      |
| nom du groupe              |     |                | Page 1 sur 1 🕨       | 0              |              |        |        |       |        |         |        |       |      |
| numéro do groupo           |     | N°             | Statut               | Groupe         | Centre       | Début  | Fin    | Trim. | Unités | Enfants | Coût   | Aide  | Bord |
| numero de groupe           |     | 7838           | 🕒 En cours           | TEST           | centredemo   | 06/07  | 31/08  | 4     | 20 j   | 1       | 360,00 | 88,00 |      |
| matricule(s) enfant(s)     |     | 7841           | Aucune inscription   | TEST           | centredemo   | 06/07  | 31/08  | 4     | 0 j    | 0       | 0,00   | 0,00  |      |
| caisse                     | Ŧ   |                |                      |                | $\mathbf{N}$ |        |        |       |        |         |        |       |      |
| centre                     |     |                |                      |                |              |        |        |       |        |         |        |       |      |
| Date de création du groupe |     |                |                      |                |              | Daubl  | م مانص | 107   |        |         |        |       |      |
| du 📑 au                    | •   |                |                      |                |              |        | eciq   | Jez   |        |         |        |       |      |
| Date de début du séjour    |     |                |                      |                |              | sur la | liane  | dυ    |        |         |        |       |      |
| du 🔲 au                    |     |                |                      |                |              |        |        |       |        |         |        |       |      |
| Date de fin du séiour      |     |                |                      | sejour         |              |        |        |       |        |         |        |       |      |
| du 📴 au                    | •   |                |                      |                |              | con    | cerné  | é     |        |         |        |       |      |
|                            |     |                |                      |                |              |        |        |       |        |         |        |       |      |

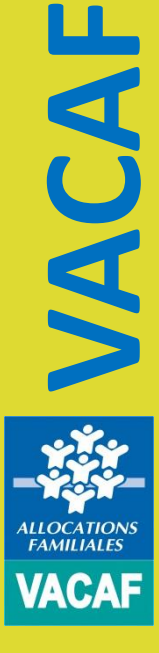

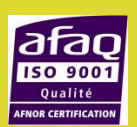

#### 5. Facturation séjour

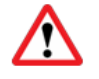

Ne peut intervenir qu'à terme échu et avec présence du récépissé Ddcs

| Informations financières                                                                                                    |
|----------------------------------------------------------------------------------------------------|
| Nombre d'enfants : 1<br>Nombre de journées : 20<br>Coût total : 360 €<br><b>Aide CAF : 88 €</b><br>Coût familles : 272,00 €                                                                                                    |
| Annulation                                                                                                    |
| : annulation de ce groupe                                                                                                    |
| FACTURATION                                                                                                    |
| n'est plus nécessaire d'envoyer de bordereau de facturation pour demander la mise en paiement d'un<br>éjour. Une signature électronique a été mise en place.<br>orsque qu'un séjour est terminé, vous devez simplement cocher la case de facturation ci dessous.<br>Le service VACAF traitera ensuite votre demande selon la procédure habituelle et vous serez informé<br>par email lors du paiement.<br>ATTENTION : une fois le séjour facturé, vous ne pourrez plus le modifier. Vérifiez bien les données à<br>écran. En cas d'erreur, vous devrez contacter le service VACAF. |
| Rappel des informations administratives pour la facturation                                                                                                    |
| SIRET : 123 456 454 56566<br>BAN :<br>Email administratif ? :<br>Email de gestion des réservations ? :<br>Email de gestion des paiements ? :                                                                                                    |
| En cas de modification de ces informations, merci de mettre à jour votre fiche <u>en cliquant ici</u>                                                                                                    |
| Facturation :                                                                                                    |
| Création : Mardi 12/11/2019 à 01h53 par PROFIL CENTRE TEST<br>Dernière modification : Mardi 07/01/2020 à 16h33 par PROFIL CENTRE TEST                                                                                                    |
| 🔒 Imprimer 🛛 🗸 Valider                                                                                                    |

Allocations VACAF

212

1. Descendre sur le bas de la réserv ation « Partie facturation »

#### 5. Facturation séjour

VACAF

ALLOCATION

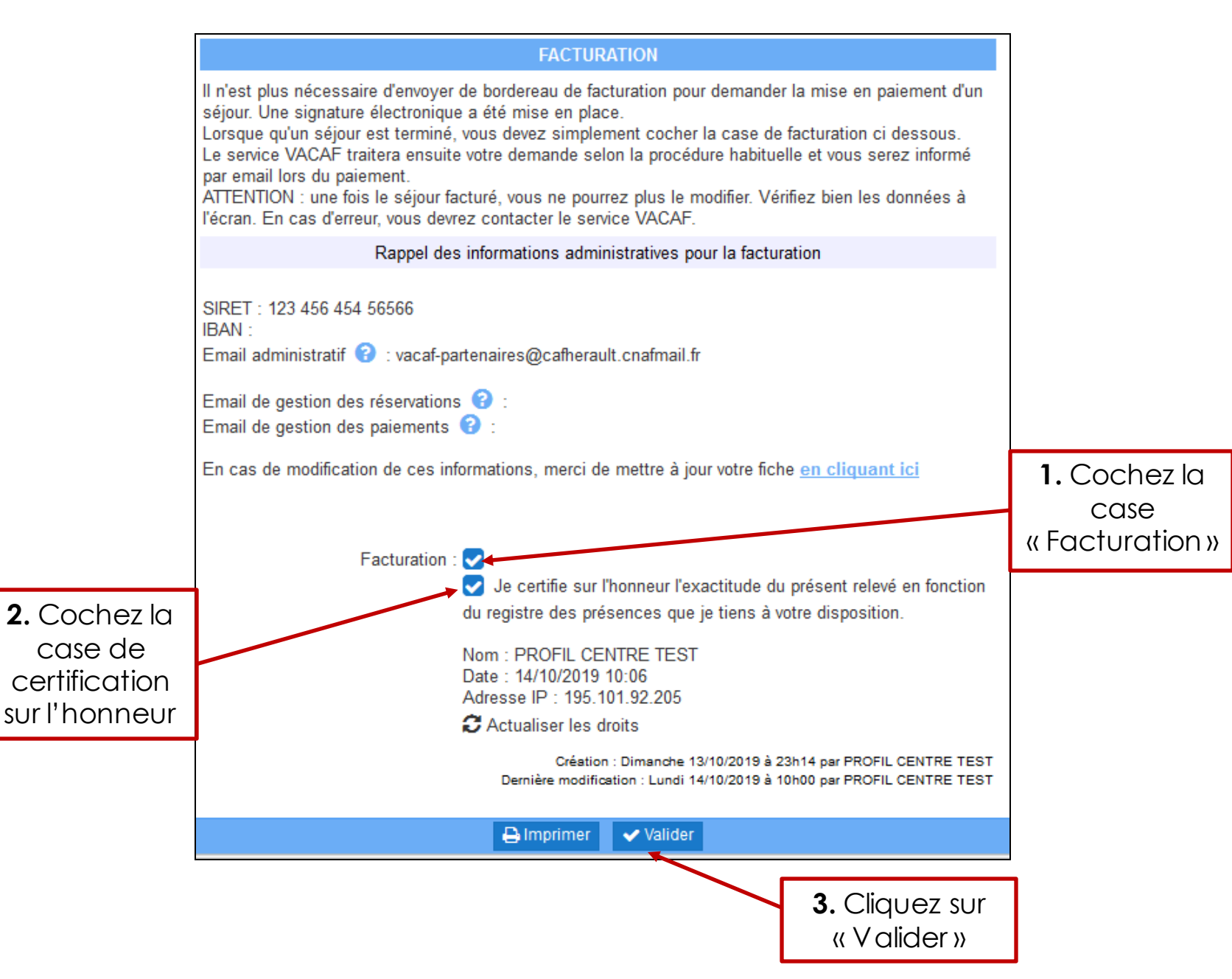